# DOI 등록관리 : 과학데이터, 연구보고서

ISTI

2019. 6.20

한국과학기술정보연구원

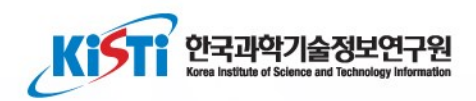

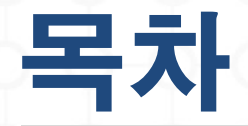

# DOI 등록 관리시스템 연구보고서 등록관리 과학데이터 등록관리 URL 일괄 갱신

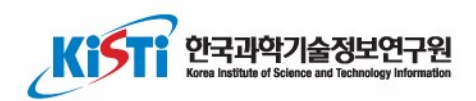

# DOI 등록 관리시스템

## DOI 등록관리 개요

#### DOI, 메타데이터, URL을 DOI 시스템에 제출 사용자가 직접 DOI를 등록할 수 있도록 엑셀 등록 양식 제공 웹 UI 혹은 API를 통해 DOI등록 가능 DOI 등록관리시스템: http://doi.or.kr/manage/

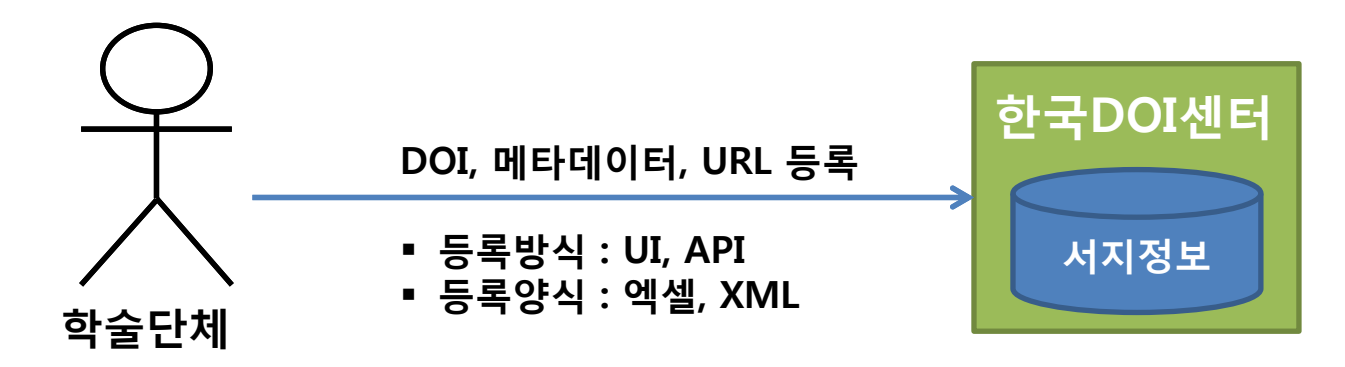

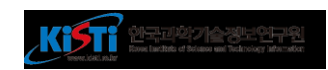

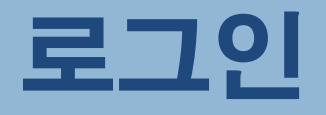

#### 회원가입 승인 후 등록관리시스템 로그인 가능

URL: <u>http://doi.or.kr/manage/</u>

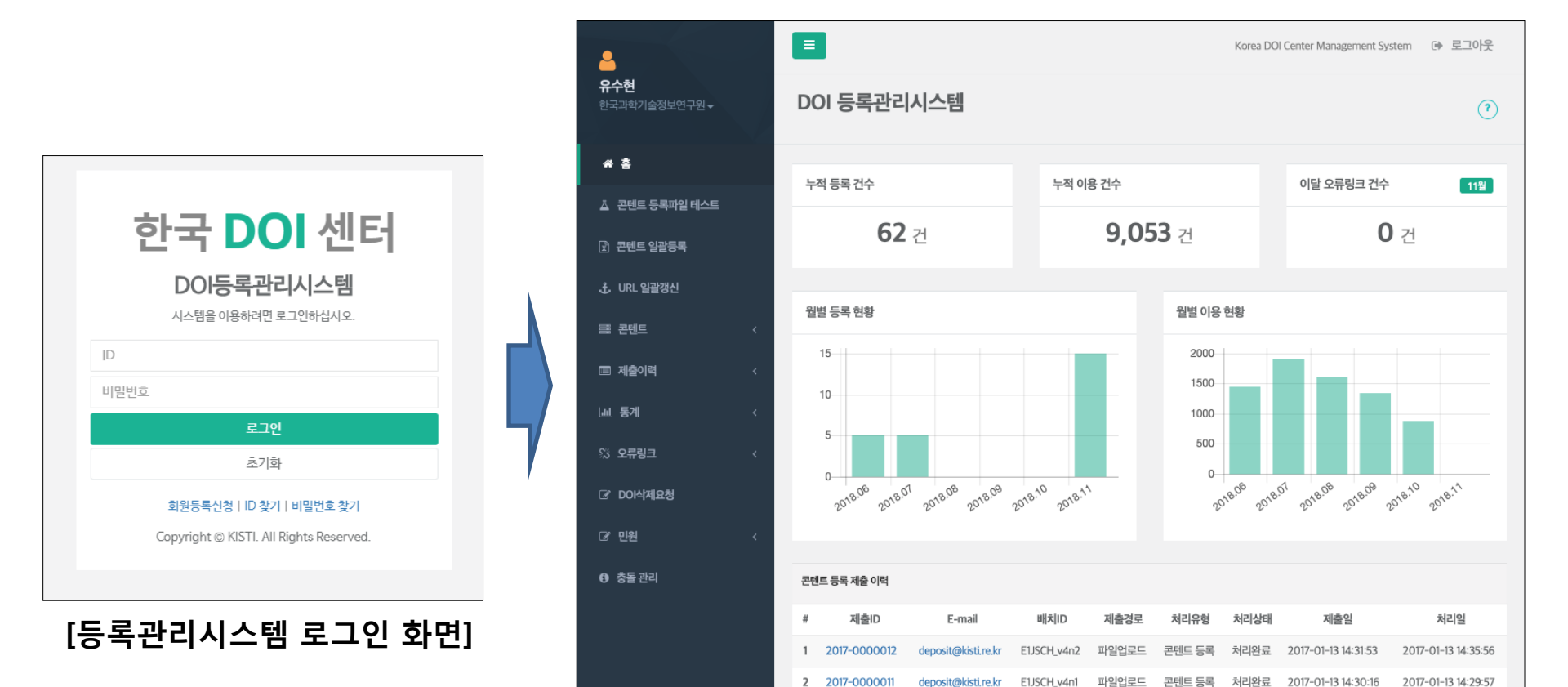

#### [등록관리시스템 사용자 메인 화면]

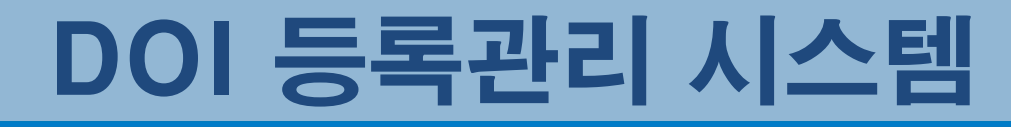

#### 콘텐트 보유기관이 DOI, 메타데이타 및 위치정보를 등록 관리 등록된 콘텐트의 이용, 인용 현황 모니터링 콘텐트 범위 : 학술논문, 학위논문, 프로시딩, 연구보고서, 과학데이터, 지식재산권, 단행본, 범용데이터, 데이터관리계획(DMP, 2019년 9월 추가)

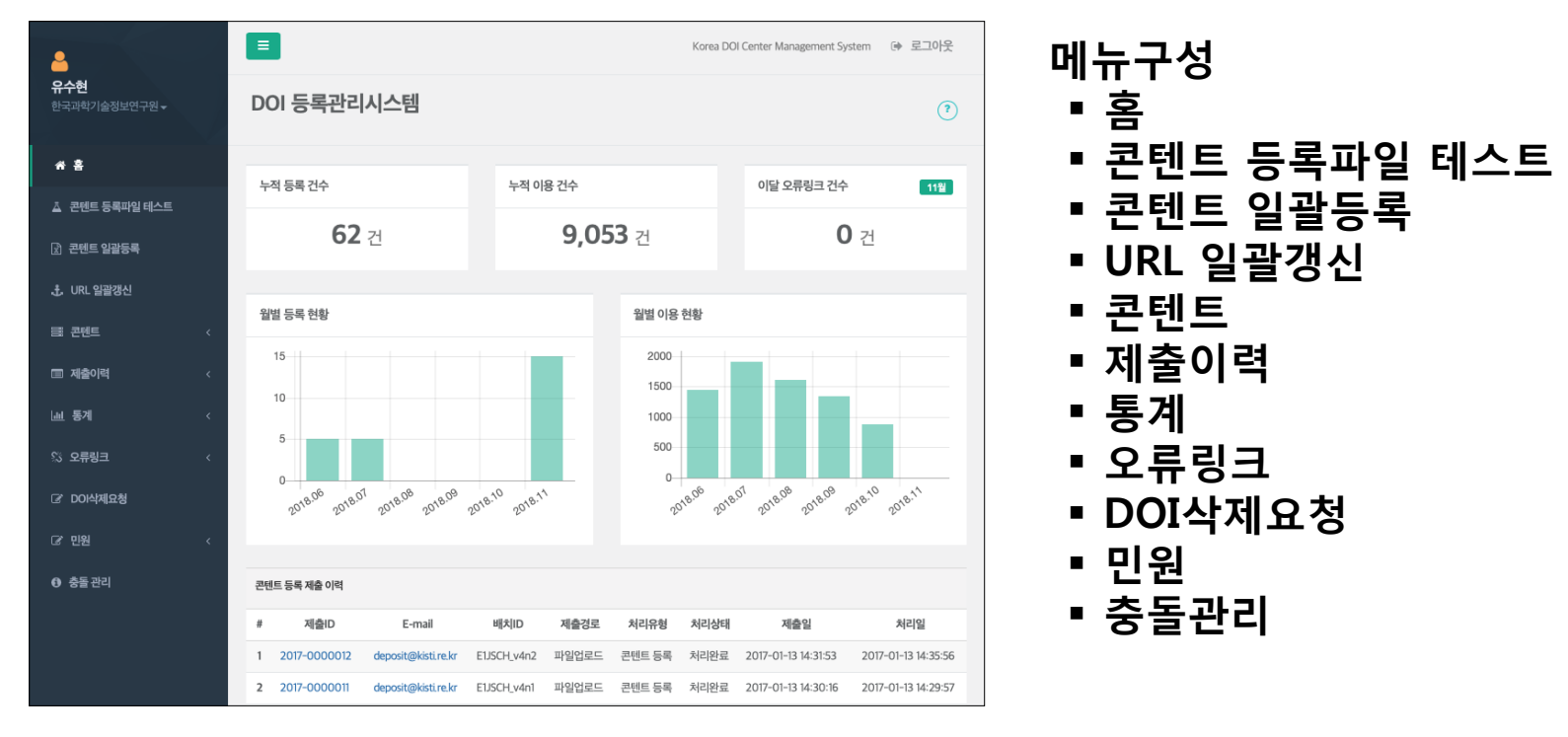

[등록관리시스템 사용자 메인 화면]

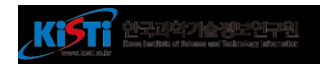

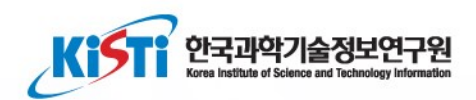

# 연구보고서 등록관리

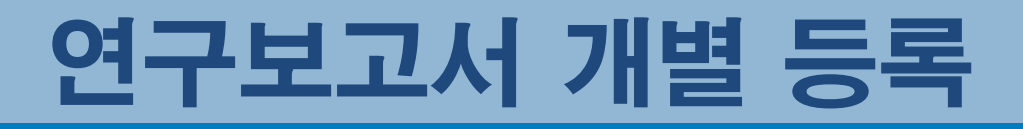

- 메뉴: 콘텐트 > 연구보고서
- 등록버튼을 클릭하여 신규 연구보고서 등록
- DOI 또는 제목을 클릭하여 기존 등록된 연구보고서 열람 및 수정

|    | 4                                       |                                                                                       | Korea DOI Center Management System 🕞 로그아웃 |
|----|-----------------------------------------|---------------------------------------------------------------------------------------|-------------------------------------------|
|    | <b>기관 담당자</b><br>DOI 교육 참석자00 ★         | 연구보고서<br>홍 / 콘텐트 / 연구보고서                                                              | (?)                                       |
|    | <b>슈</b> 홈                              |                                                                                       |                                           |
|    | ▲ 콘텐트 등록파일 테스트                          | DOI         제목/부제목         제목/부제목         발행년         발행년                             | ISBN                                      |
|    | 🕅 콘텐트 일괄등록                              | <b>발행기관</b> 발행기관                                                                      | 검색 지움                                     |
|    | 🕹 URL 일괄갱신                              |                                                                                       |                                           |
| 1) | III 전 · · · · · · · · · · · · · · · · · |                                                                                       | ☑ 내보내기 등록                                 |
|    | 하숫노무                                    | No DOI 11 제목 11 / 부제목 11 발행일 11 ISBN                                                  | I 11 발행기관명 11 최종수정일 11                    |
|    | 학위논문                                    | 1 10.23200/USER00.TR.2019.06.01 국가연구개발 사업화 정책에 대한 고찰 2019-06-20                       | DOI 교육 참석자00 2019-06-19 22:06:46          |
| _  | 프로시딩페이퍼                                 | 2 10.23200/USER00.TR.2019.06.03 자유학기제 효과성 연구 2019-06-20                               | DOI 교육 참석자00 2019-06-19 22:04:34          |
| 2) | 연구보고서                                   |                                                                                       |                                           |
|    | 과학데이터                                   | 3         10.23200/USER00.TR.2019.06.02         미스매치에 의한 실업에 대한 연구         2019-06-20 | DOI 교육 참석자00 2019-06-19 22:04:34          |
|    | 지식재산권                                   |                                                                                       |                                           |
|    | 범용데이터                                   | 100 <b>v</b>                                                                          | 1 / 1 페이지 (총 3 건 중 1 ~ 3 번째)              |
|    | 저널                                      |                                                                                       |                                           |
|    | 프로시딩                                    |                                                                                       |                                           |
|    | 단행본                                     |                                                                                       |                                           |
|    |                                         |                                                                                       |                                           |

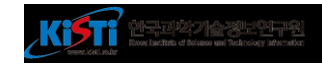

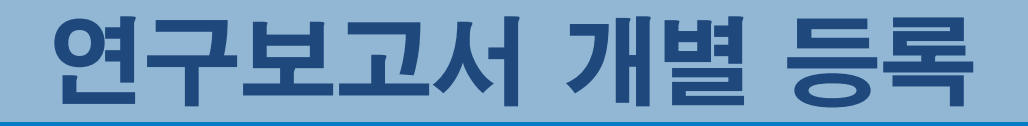

- 메뉴: 콘텐트 > 연구보고서
- 등록버튼을 클릭하여 신규 연구보고서 등록
- DOI 또는 제목을 클릭하여 기존 등록된 연구보고서 열람 및 수정

|            | *           | DOI                | 10.23200/US  | EROO.TI  | R.20  | 19.06.01          |       |          |        |     |           |        |   |              |
|------------|-------------|--------------------|--------------|----------|-------|-------------------|-------|----------|--------|-----|-----------|--------|---|--------------|
|            | <b>★</b> U  | IRL 1              | http://data. | doi.or.k | (r/1) | 0.23200/user00.tr | .2019 | 9.06.01  |        |     |           |        | - | × +          |
| 변구5<br>동영문 | 친고 사<br>은 원 | : <b> </b><br>문이 영 | 문이 야닌 경      | 우에민      | 입     | 력합니다.             |       |          |        |     |           |        |   |              |
|            |             | 제목                 | 국가연구개        | 발 사업     | 화     | 정책에 대한 고철         |       |          |        |     |           |        |   |              |
|            |             |                    | 영문           |          |       |                   |       |          |        |     |           |        |   |              |
|            | ÷           | 제목                 | 영문           |          |       |                   |       |          |        |     |           |        |   |              |
|            |             |                    | 영문           |          |       |                   |       |          |        |     |           |        |   |              |
|            |             | 초록                 | 원문           |          |       |                   |       |          |        |     |           |        |   |              |
|            |             |                    |              |          |       |                   |       |          |        |     |           |        |   |              |
|            |             |                    | 영문           |          |       |                   |       |          |        |     |           |        |   |              |
|            | ★ 빌         | 행일                 | 2019 년       | 1        | 6     | 월 20              | 竩     |          |        |     |           |        |   |              |
|            | 발형          | 국가                 | KOR : 대한 [   | 민국       |       |                   |       | •        |        | 언   | 어 ко:한국어  |        |   |              |
|            |             | ISBN               | 인쇄           |          |       | 전자                |       |          |        |     |           |        |   |              |
|            | 발형          | 기관                 | DOI 교육 침     | 석자0      | D     |                   |       |          |        |     |           |        |   |              |
|            |             |                    | 영문           |          |       |                   |       |          |        |     |           |        |   |              |
| 제공         | 공처 식        | 별자                 | 11111        |          |       |                   |       |          | 과제고    | 1유번 | ā         |        |   |              |
|            |             |                    |              |          |       |                   |       |          |        |     |           |        |   |              |
| 더자         |             | × 영문               | 항목은 관련 :     | 항목(''상   | (영    | 문)"이면 "성")이 영     | 문이    | 아닌 경우만 입 | 입력합니다. |     |           |        |   |              |
|            | 1           | 홍길                 | 5            |          |       | 이름                |       |          |        | (   | 한국개발연구원   |        | ) | •• ×         |
|            |             | 성(영                | ·문)<br>      |          |       | 이름(영문)            |       |          |        | (   | KDI       |        | ) |              |
|            | 2           | 82                 | 82<br>B)     |          |       | 이름                |       |          |        | (   | 한국개발연구원   |        | ) |              |
|            |             | 8(5                | (王)          |          |       | 이금(3군)            |       |          |        |     | 고속(8군)    |        | ) | -            |
| ¦고문        | 헌           |                    |              |          |       |                   |       |          |        |     |           |        |   |              |
|            | 1           | 저널                 | 명            |          |       |                   |       |          |        |     |           |        |   | <b>+</b> 1 × |
|            |             | 권                  |              | 권        | ÷     |                   | ŝ     | 발행년      |        | 년   | 시작페이지     | ~ 끝페이지 | 쪽 |              |
|            |             | 논문                 | 제목           |          |       |                   |       |          |        |     |           |        |   |              |
|            |             | 저자                 |              |          |       |                   |       |          |        |     |           |        |   | _            |
|            |             | DOI                |              |          |       |                   |       |          |        |     | PubMed ID |        |   | **           |

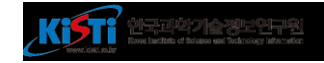

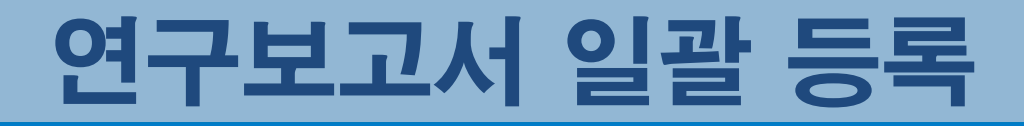

- 메뉴: 콘텐트 일괄등록
- 웹 UI에서 XML 또는 엑셀 파일로 DOI 등록
- 양식파일(엑셀) 혹은 XML 파일을 제출하여 DOI를 등록

| 4                                      | E Korea DOI Center Management System                                                                     | 로그아웃                  |
|----------------------------------------|----------------------------------------------------------------------------------------------------|-----------------------|
| <b>유수현</b><br>한국과학기술정보연구원 <del>↓</del> | <b>콘텐트 일괄등록</b><br>홈 / 콘텐트 일괄등록                                                                          | •                     |
| # Ž                                    |                                                                                                    |                       |
| 🛓 콘텐트 등록파일 테스트                         | 파일로 등록                                                                                                   | 2 <b>-</b> ]          |
| 🕅 콘텐트 일괄등록                             | 등록 대상 정보가 기록된 엑셀 또는 XML 파일을 제출합니다. 해당 파일을 마우스로 끌어다 놓거나 클릭하여 파일을 선택 할 수 있습니다.                             | 학술논문                  |
|                                        | 한 학술논문         학위논문         프로시딩페이퍼         연구보고서         과학데이터         지식재산권         범용데이터         참고문헌 | 프로시딩페이퍼               |
| 름 콘텐트 <                                | 제출 초기                                                                                                    | 연구보고서<br>과학데이터        |
| ■ 제출이력 <                               | ▶어ㅋㄷ 하 피이 끄이 ㅇ기                                                                                          | 지식재산권-특허/실용신안         |
| াল হয় ২                               | ~입도드 일 파일 들어 오기                                                                                          | 지식재산권-니자인<br>지식재산권-상표 |
| 양 오류링크 <                               | 또는 클릭 후 파일선택                                                                                             | 범용데이터                 |
| C DOI삭제요청                              |                                                                                                    |                       |
| · · · · · · · · · · · · · · · · · · ·  |                                                                                                    |                       |

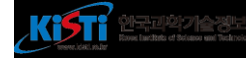

## 연구보고서 일괄 등록 양식(엑셀)

- 양식파일 : 콘텐트 일괄등록에서 다운로드
- 랜딩페이지 URL이 없으면, <u>http://data.doi.or.kr/{DOI}</u> 입력

|   | Α  | В                    | С      | D       | E       | F      | G      | Н            | Ι        | J        | K        | L  | М        | Ν        |
|---|----|----------------------|--------|---------|---------|--------|--------|--------------|----------|----------|----------|----|----------|----------|
| 1 |    |                      | 제목     |         |         | 초      | 록      |              |          | 발행정보     | <u>i</u> |    |          |          |
| 2 | 순번 | 제목(원문)               | 제목(영문) | 부제목(원문) | 부제목(영문) | 초록(원문) | 초록(영문) | 발행기관(원문)     | 발행기관(영문) | 발행일자     | 발행국가     | 언어 | ISBN(인쇄) | ISBN(전자) |
| 3 | 1  | 국가연구개발 사업화 정책에 대한 고찰 |        |         |         |        |        | DOI 교육 참석자00 |          | 20190620 | KOR      | KO |          |          |
| 4 | 2  | 미스매치에 의한 실업에 대한 연구   |        |         |         |        |        | DOI 교육 참석자00 |          | 20190620 | KOR      | KO |          |          |
| 5 | 3  | 자유학기제 효과성 연구         |        |         |         |        |        | DOI 교육 참석자00 |          | 20190620 | KOR      | KO |          |          |
| 6 |    |                      |        |         |         |        |        |              |          |          |          |    |          |          |

|   | 0      | Р      | Q        | R        | S                             | Т               | U                                    | V       | W      |
|---|--------|--------|----------|----------|-------------------------------|-----------------|--------------------------------------|---------|--------|
| 1 |        |        | 연구자      |          |                               | DOI             |                                      | Manag   | ement  |
| 2 | 성명(원문) | 성명(영문) | 소속기관(원문) | 소속기관(영문) | DOI                           | 원문URL           | 메타URL                                | 제공처 식별자 | 과제고유번호 |
| 3 | 홍길동    |        | 대한민국연구소  | USER     | 10.23200/user00.tr.2019.06.01 |                 | http://data.doi.or.kr/10.23200/user( | 11111   |        |
| 4 | 김철수    |        | 대한민국연구소  | USER     | 10.23200/user00.tr.2019.06.02 |                 | http://naver.com                     | 22222   |        |
| 5 | 이순희    |        | 대한민국연구소  | USER     | 10.23200/user00.tr.2019.06.03 | http://daum.net | http://naver.com                     | 33333   |        |
| 6 |        |        |          |          |                               |                 |                                      |         |        |

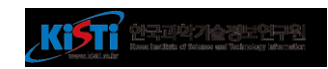

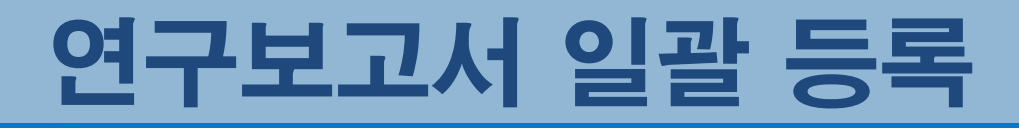

- 메뉴 : 콘텐트 일괄등록
- 양식파일을 이용하여 작성된 파일을 끌어다 놓기
- 제출 버튼 클릭

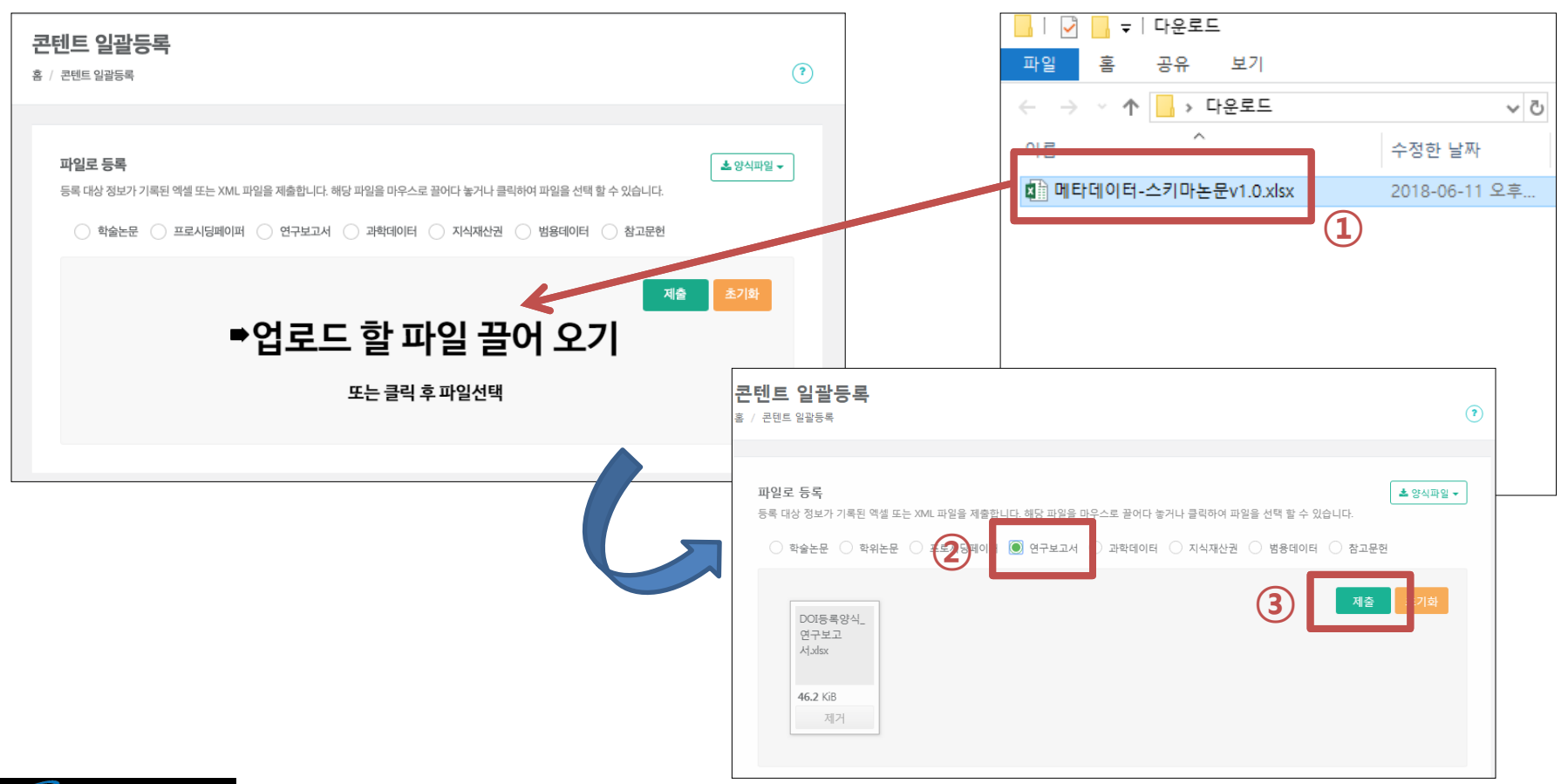

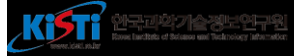

## 제출이력 확인

#### 제출이력 조회를 확인하여 DOI 등록/실패 여부 확인

- 제출 ID를 클릭하여 상세정보 확인
- 실패건수를 조회하여, 누락된 DOI여부 확인

| 4                                     |                                             | Korea DOI Center Management System 🛭 🕪 로그아웃 | <b>a</b>                                           | Korea DOI Center Management System 🛛 🖗     |
|---------------------------------------|---------------------------------------------|---------------------------------------------|----------------------------------------------------|--------------------------------------------|
| <b>기관 담당자</b><br>DOI 교육 참석자00 ★       | 제출이력 조회                                     |                                             | 기관 당당자<br>DOI 교육 정석재00 ~ 제출 현황<br>통 / 제송이덕 / 제송 현황 |                                            |
| <b>쌹</b> 호                            |                                             |                                             | <b>希</b> 喜                                         |                                            |
|                                       |                                             |                                             | ▲ 콘텐트 등록파일 테스트                                     |                                            |
| ▲ 콘텐트 등록파일 테스트                        | 제출ID 제출ID 배치 ID 배치 ID                       | 통지 메일 통지 메일                                 | 고 콘텐트 일괄등록 제출 정보                                   |                                            |
| 고텐트 일괄등록                              | 제출 유형 전체 🔻 제출 경로 전체                         | ▼ 처리진행상태 전체 ▼ 통지 방법 전체 ▼                    | ♣ URL 알팔갱신 등록기련D user00                            | 제출 ID 2019-0527080                         |
| ♣ URL 일괄갱신                            |                                             | 검색 지움                                       | 배치 ID user00_20190619220434                        | 타임스템프 20190619220434                       |
|                                       |                                             |                                             | 통지 비입                                              | 제출경로 파일업로드                                 |
| · · · · · · · · · · · · · · · · · · · | No 제출ID 11 처리상태 11 배치 ID 11 동년              | 지메일 🗉 제출경로 🏨 제출유형 🏛 제출파일명 🕮                 | 제출 유형 콘텐트 등록                                       | 제출 파일                                      |
| 🗏 제출이력 🛛 🗸                            | 1 2019-0527082 처리완료 user00_20190619222629   | 파일업로드 콘텐트등록 DOI등록양식_과학데이터x                  | 3 서출 일 DOI등특양식_연구보고서제                              | × <u>파일받기</u>                              |
| 제출이력 조회                               | (2) 2019-0527081 user00_20190619220646      | 웹UI 콘텐트 등록 2019-0527081xml                  | ·····································              | 처리진행상태 처리완료                                |
| Lai 5.21 <                            | 2019-0527080 처리완료 user00_20190619220434     | 파일업로드 콘텐트 등록 DOI등록양식_연구보고서x                 | S 오류링크 < 저리개시일시 2019-06-19 220434                  | 저미종료일시 2019-06-19 22:04:34                 |
|                                       | 4 2019-0527079 user00_20190619220303        | 웹UI 콘텐트 등록 2019-0527079.xml                 | C DOI삭제요청 등록 전 2019-08-19 220434                   |                                            |
| \$\$ 오류링크 <                           | 5 2019-0527078 user00_20190619220250        | 웹UI 콘텐트 등록 2019-0527078.xml                 | ☞ 문의 <del>사항</del> < 제출처리결과                        |                                            |
| ☞ DOI삭제요청                             | 6 2019-0527077 처리완료 user00_20190619215850   | 파일업로드 콘텐트 등록 DOI등록양식_연구보고서x                 | ♥ 충돌 관리                                            | 처리결과 파일                                    |
| ☞ 문의사항 〈                              | 7 2019-0527076 처리완료 user00_20190619210912   | 파일업로드 콘텐트 등록 DOI등록양식_논문(user00:             |                                                    |                                            |
|                                       | 8 2019-0527057 처리완료 UR-BATCH-20190618193601 | 파일업로드 url-replace.8337857197196             |                                                    |                                            |
| ③ 중놀 관리                               | 9 2019-0527056 처리완료 user00_20190618193523   | 파일업로드 콘텐트등록 DOI등록양식_논문xisx                  | 04 But 2012/00/13 22:00/14                         | 처리 <u>된 DOI / UI</u>                       |
|                                       | 10 2019-0527055 처리완료 user00_20190618193335  | 파일업로드 콘텐트등록 DOI등록양식_프로시딩x/sx                | DOI 정보                                             |                                            |
|                                       | 11 2019-0527054 처리완료 user00_20190618193155  | 파일업로드 콘텐트등록 DOI등록양식_프로시딩x/sx                | B No DOI                                           | 건수 URL                                     |
|                                       | 12 2019-0527053 처리완료 user00_20190618191822  | 파일업로드 콘텐트등록 DOI등록양식_논문xlsx                  | 1 10.23200/USER00.TR.2019.06.02                    | 1 C <sup>a</sup> http://naver.com          |
|                                       | 100 <b>v</b>                                | 1 / 1 페이지 (총 12 건 중 1 ~ 12 번째)              | 2 10.23200/USER00.TR.2019.06.03                    | 2 LS http://naveccom<br>LS http://daum.net |
|                                       | 4                                           | •                                           |                                                    |                                            |

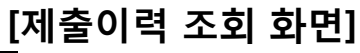

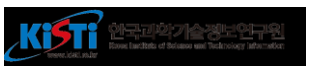

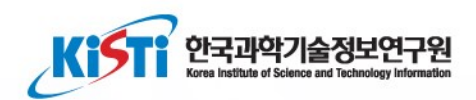

# 과학데이터 등록관리

## 과학데이터 개별 등록

- 메뉴 : 콘텐트 > 과학데이터
- 등록버튼을 클릭하여 신규 과학데이터 등록
- DOI 또는 제목을 클릭하여 기존 등록된 과학데이터 열람 및 수정

|   | 4                               | Ξ                   |                              |               |              |                |       | Korea DOI Cer | nter Manageme | ent System 🕩 로그아웃    |   |
|---|---------------------------------|---------------------|------------------------------|---------------|--------------|----------------|-------|---------------|---------------|----------------------|---|
|   | <b>기관 담당자</b><br>DOI 교육 참석자00 ★ | <b>과학</b><br>홈 / 콘텐 | <b>  이터</b><br> !트 / 과학데이터   |               |              |                |       |               |               | Ċ                    | 2 |
|   | <b>#</b> 홈                      |                     |                              |               |              |                |       |               |               |                      |   |
|   | ▲ 콘텐트 등록파일 테스트                  | DOI                 | DOI 제목                       | 제목/부제목        | <b>버전</b> 버전 | <b>발행년</b> 발행년 | 발행기괸  | 발행기관명         |               | 검색 지움                |   |
|   | 🗹 콘텐트 일괄등록                      |                     |                              |               |              |                |       |               |               |                      |   |
|   | ♣ URL 일괄갱신                      |                     |                              |               |              |                |       |               | [             | 🖻 내보내기 등록            | 3 |
|   | ■ 콘텐트                           | No                  | DOI 11                       | 제목 11 / 부제목 1 | ↓ 생성일 1↓     | 갱신일 14         | 버전 11 | 발행일 1         | 발행기관 11       | 최종수정일 🏗              |   |
|   | 학술논문                            | 1                   | 10.23200/KTKP.KFO.0000255553 | 밤암죽           | 2017-12-31   |                | 1.0   | 2017-12-31    |               | 2019-06-19 22:26:29  |   |
|   | 학위논문                            | 2                   | 10.23200/KTKP.KFO.0000255551 | 율무응이          | 2017-12-31   |                | 1.0   | 2017-12-31    |               | 2019-06-19 22:26:29  |   |
|   | 프로시딩페이퍼<br>연구보고서                | 3                   | 10.23200/KTKPKFO.0000255552  | 쌀암죽           | 2017-12-31   |                | 1.0   | 2017-12-31    |               | 2019-06-19 22:26:29  |   |
| 2 | 과학데이터<br>지식재사권                  | 4                   | 10.23200/KTKP.KFO.0000255594 | 쑥송편           | 2017-12-31   |                | 1.0   | 2017-12-31    |               | 2019-06-19 22:26:29  |   |
|   | 범용데이터                           | 5                   | 10.23200/KTKPKFO.0000255595  | 송기송편          | 2017-12-31   |                | 1.0   | 2017-12-31    |               | 2019-06-19 22:26:29  |   |
|   | 저널<br>프로시딩<br>단행본               | 100                 | ×                            |               | « < 1 > »    |                |       |               | 1/1페이         | 지 (총 5 건 중 1 ~ 5 번째) |   |

## 과학데이터 개별 등록

- 메뉴: 콘텐트 > 과학데이터
- 등록버튼을 클릭하여 신규 과학데이터 등록
- DOI 또는 제목을 클릭하여 기존 등록된 과학데이터 열람 및 수정

| 과학데이터        | 등록                   | <b>*</b> E | 행일      | 퍼리                       | ᅙ                            |            |       |
|--------------|----------------------|------------|---------|--------------------------|------------------------------|------------|-------|
| 홈 / 콘텐트 / 과혁 | 학데이터 등록              | 발형         | 국가 KOR  | : 대한민국                   | ▼                            | 언어 KO: 한국어 | •     |
|              |                      | 발행7        | 관명      |                          |                              |            |       |
|              | 목록                   | 발행기관       | 식별      |                          |                              |            |       |
|              |                      |            | 자       |                          |                              |            |       |
| DOI          |                      |            |         |                          |                              |            |       |
| 📌 DOI        | 10.{prefix}/{suffix} | 저자         | Ӿ 영문 항목 | l은 관련 항목("성(영문)"이면 "성")이 | <mark>영문이 아닌 경우</mark> 만 입력힙 | LICI.      |       |
| ★ URL 1      |                      | 1          | 성       | , 이름                     |                              | ( 소속       | ) 🕶 🗙 |
| 기하네이더        |                      |            | 성(영문)   | , 이름(영문)                 |                              | ( 소송(영문)   | ) 🚽   |
| ※ 영문은 원문이    | 영문이 아니 경우에만 인렬한니다.   |            | 0.01    |                          |                              |            |       |
| 제목           |                      | 원시데이       | 의 링크    |                          |                              |            |       |
|              | 영문                   | 1          | 10      |                          |                              | Mimo Tuno  |       |
| 부제목          | 영문                   |            | ~~~~    |                          |                              | winne type |       |
|              | 영문                   |            | URL     |                          |                              |            |       |
| 초록           | 원문                   |            | 메모      |                          |                              |            |       |
|              |                      | <u></u>    |         |                          |                              |            |       |
|              | 영문                   |            | _       |                          |                              |            |       |
| 데이터 생성일<br>자 | <ul> <li></li></ul>  |            | 등록      | 록 초기화                    |                              |            |       |
| 키워드          |                      |            |         |                          |                              |            |       |
|              |                      | 2          |         |                          |                              |            |       |
| 주제분류 유형      |                      |            |         |                          |                              |            |       |
| 주제분류         |                      |            |         |                          |                              |            |       |
| 리소스 종별       |                      |            |         |                          |                              |            |       |
| 리소스 유형       |                      |            |         |                          |                              |            |       |
| 리소스 형태       |                      |            |         |                          |                              |            |       |
| 버전           |                      |            |         |                          |                              |            |       |
| 귀리저비         |                      |            |         |                          |                              |            |       |
| 전덕성포         |                      |            |         |                          |                              |            |       |

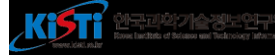

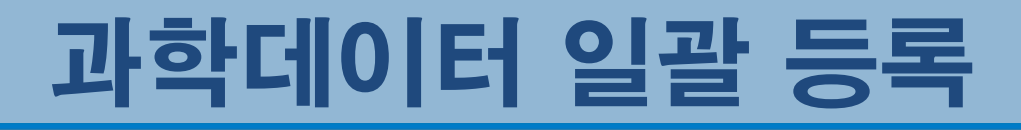

#### 과학데이터 DOI 등록(콘텐트 일괄등록)

- 메뉴: 콘텐트 일괄등록
- 웹 UI에서 XML 또는 엑셀 파일로 DOI 등록
- 양식파일(엑셀) 혹은 XML 파일을 제출하여 DOI를 등록

|   | 4                                  |   |   | Korea DOI Center Management System                                           | ▶ 로그아웃        |
|---|------------------------------------|---|---|------------------------------------------------------------------------------|---------------|
|   | <b>유수현</b><br>한국과학기술정보연구원 <i>→</i> |   | 콘 | 텐트 일괄등록<br><sup>콘텐트 일괄등록</sup>                                               | (?)           |
|   | # 홈                                |   |   |                                                                              |               |
|   | 🛓 콘텐트 등록파일 테스트                     | _ |   | 파일로 등록 3 🛃                                                                   | 파일 🗸          |
| D | 🗴 콘텐트 일괄등록                         |   |   | 등록 대상 정보가 기록된 엑셀 또는 XML 파일을 제출합니다. 해당 파일을 마우스로 끌어다 놓거나 클릭하여 파일을 선택 할 수 있습니다. | 학술논문          |
|   | 北. URL 일괄갱신                        |   | 2 | · 학술논문 · 학위논문 · 프로시딩페이퍼 · 연구보고서 · 과학데이터 · 지식재산권 · 범용데이터 · 참고문헌               | 프로시딩페이퍼       |
|   |                                    |   |   |                                                                              | 연구보고서         |
|   | 름 콘텐트                              | < |   | 제출 초기:                                                                       | 과학데이터         |
|   | ■ 제출이력                             | < |   | - 어ㅋㄷ 하 피이 끄이 ㅇ기                                                             | 지식재산권-특허/실용신안 |
|   |                                    |   |   | 특입도드 알 파일 들어 오기                                                              | 지식재산권-디자인     |
|   | <u></u>                            | < |   | 뜨느 크리 ㅎ 파이서태                                                                 | 지식재산권-상표      |
|   | \$\$ 오류링크                          | < |   | 조근 걸려 추 때 걸긴 객                                                               | 엄마마다          |
|   | C D이삭제요청                           |   |   |                                                                              |               |
|   | ⑦ 민원                               | < |   |                                                                              |               |

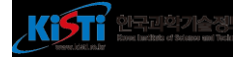

## 과학데이터 일괄등록 양식(엑셀)

- 양식파일 : 콘텐트 일괄등록에서 다운로드
- 랜딩페이지 URL이 없으면, <u>http://data.doi.or.kr/{DOI}</u> 입력

| - 24 | Α  | В    | С   | D            | E            | F        | G        | Н        | Ι   | J    | K  | L     | M   | N            |
|------|----|------|-----|--------------|--------------|----------|----------|----------|-----|------|----|-------|-----|--------------|
| 1    | 순번 | 제목   | 부제목 | 초록           | 발행기관         | 발행일자     | 데이터 생성일자 | 데이터 갱신일자 | 버전  | 발행국가 | 언어 | 권리정보  | 저자  | 소속           |
| 2    | 1  | 율무응이 |     | [재료] 율무, 설   | DOI 교육 참석자00 | 20171231 | 20171231 |          | 1.0 | KOR  | KO | BY-SA | 홍길동 | DOI 교육 참석자00 |
| 3    | 2  | 쌀암죽  |     | [재료] 백설기, '  | DOI 교육 참석자00 | 20171231 | 20171231 |          | 1.0 | KOR  | КО | BY-SA | 홍길동 | DOI 교육 참석자00 |
| 4    | 3  | 밤암죽  |     | [재료] 밤 두 홉   | DOI 교육 참석자00 | 20171231 | 20171231 |          | 1.0 | KOR  | КО | BY-SA | 홍길동 | DOI 교육 참석자00 |
| 5    | 4  | 쑥송편  |     | [재료] 🗹 쑥, 송편 | DOI 교육 참석자00 | 20171231 | 20171231 |          | 1.0 | KOR  | KO | BY-SA | 홍길동 | DOI 교육 참석자00 |
| 6    | 5  | 송기송편 |     | [재료] 송기, 송   | DOI 교육 참석자00 | 20171231 | 20171231 |          | 1.0 | KOR  | KO | BY-SA | 홍길동 | DOI 교육 참석자00 |
| 7    |    |      |     |              |              |          |          |          |     |      |    |       |     |              |

|   | 0      | Р    | Q                                  | R      | S       | Т     | U                           | V                                    | W       |
|---|--------|------|------------------------------------|--------|---------|-------|-----------------------------|--------------------------------------|---------|
| 1 | 주제분류   | 주제   | 키워드                                | 리소스대분류 | 리소스상세분류 | 리소스형태 | DOI                         | URL                                  | 제공처 식별자 |
| 2 | 한국전통지식 | 전통식품 | 율무응이, 율무의이, 사철, 율무                 |        |         |       | 10.23200/KTKP.KF0.000025555 | http://tkoi.koreantk.com/TKOI:KTKP-k | 184023  |
| 3 | 한국전통지식 | 전통식품 | 쌀암죽, 사철, 백설기                       |        |         |       | 10.23200/KTKP.KF0.000025555 | http://tkoi.koreantk.com/TKOI:KTKP-k | 184024  |
| 4 | 한국전통지식 | 전통식품 | 밤암죽, 사철, 밤, 쌀                      |        |         |       | 10.23200/KTKP.KF0.000025555 | http://tkoi.koreantk.com/TKOI:KTKP-k | 184025  |
| 5 | 한국전통지식 | 전통식품 | 쑥송편, 쑥, 송편반죽, 깨, 계핏가루, 사철          |        |         |       | 10.23200/KTKP.KFO.000025559 | http://tkoi.koreantk.com/TKOI:KTKP-k | 184066  |
| 6 | 한국전통지식 | 전통식품 | 송기송편, 송기, 송편반죽, 콩, 팥, 대추, 밤, 깨, 사철 |        |         |       | 10.23200/KTKP.KFO.000025559 | http://tkoi.koreantk.com/TKOI:KTKP-k | 184067  |
| 7 |        |      |                                    |        |         |       |                             |                                      |         |

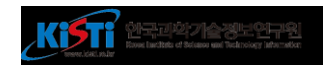

## 과학데이터 일괄 등록

- 메뉴 : 콘텐트 일괄등록
- 양식파일을 이용하여 작성된 파일을 끌어다 놓기
- 제출 버튼 클릭

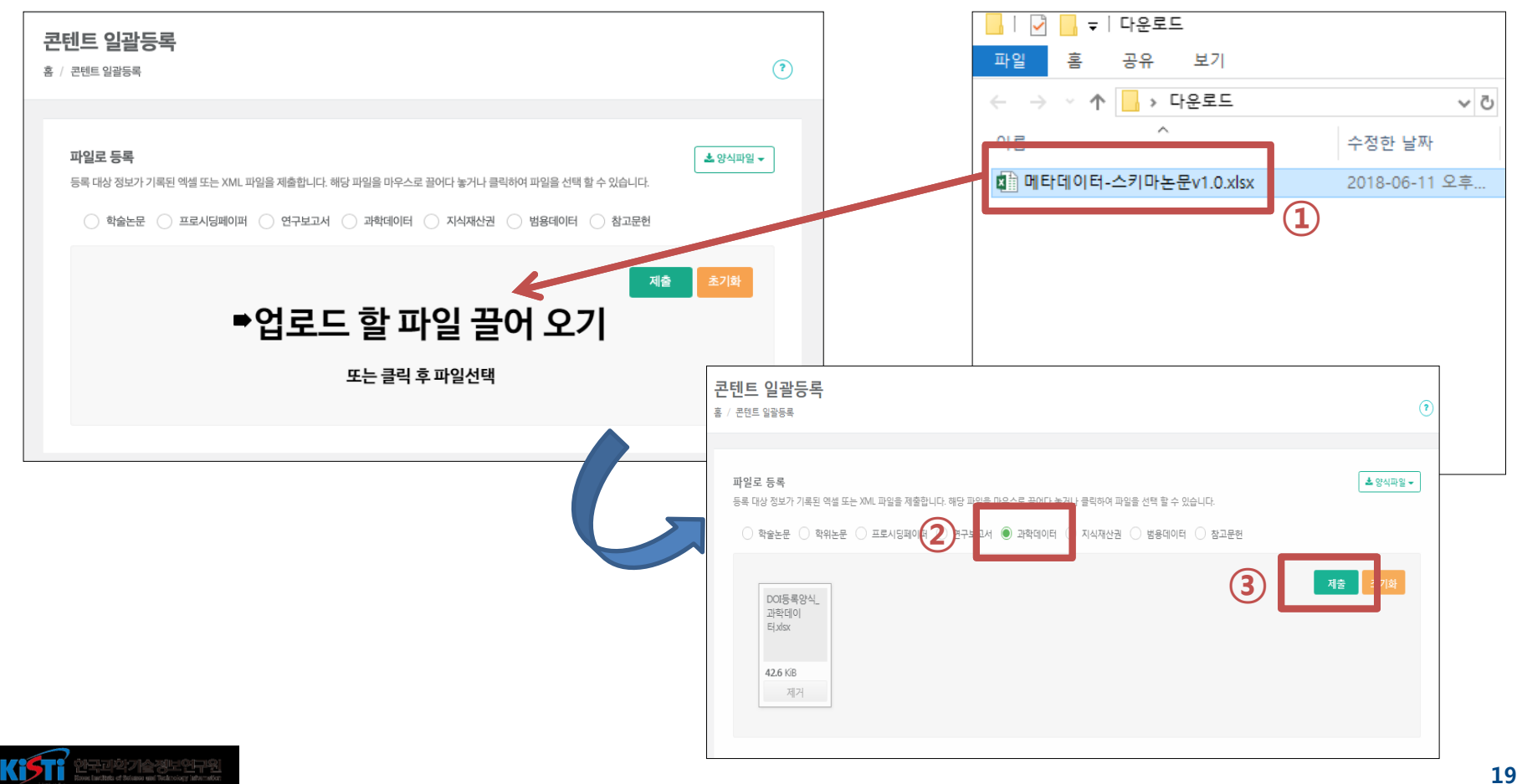

## 제출이력 확인

#### 제출이력 조회를 확인하여 DOI 등록/실패 여부 확인

- 제출 ID를 클릭하여 상세정보 확인
- 실패건수를 조회하여, 누락된 DOI여부 확인필요

| 4                               |                                             | Korea DOI Center Management System 🛛 🕪 로그아웃                             |                                                                                                    |
|---------------------------------|---------------------------------------------|-------------------------------------------------------------------------|----------------------------------------------------------------------------------------------------|
| <b>기관 담당자</b><br>DOI 교육 참석자00 ▼ | 제출이력 조회                                     |                                                                         | 제출 현황         제출 현황           호 / 재송이역 / 재충 현황         호 / 재송이역 / 재충 현황                                                                                          |
| <b>#</b> Ž                      | 좀 / 세출이러 / 세출이러 노외                          |                                                                         |                                                                                                    |
| ▲ 콘텐트 등록파일 테스트                  | 제출ID 제출ID 배치 ID 배지 ID                       | 통지 메일 통지 메일                                                             | 값 문맨트 알콤등목         제출 정보           ▲ UBE 0135744         등록기련ID         use00         제출 ID         2019-0527062                                                 |
| 🖻 콘텐트 일괄등록                      | 제출 유형 전체 🔻 제출 경로 전체 🔻                       | 처리진행상태 전체 ♥ 통지 방법 전체 ♥                                                  | ● 이제 프로깅션<br>비치 ID user02,20190619222629 타임스템프 20190619226639                                                                                                    |
| ♣ URL 일괄갱신                      |                                             | 검색 지움                                                                   | 통지 매일 제출 건물 프로 제출 가 제출 건물 프로 제출 유럽 문헌을 등을 제출 가 제출 가 제출 가 제출 가 제출 가 제출 가 제출 가 제출                                                                                  |
| 름 콘텐트 🛛 🗸                       |                                             |                                                                         | 지승이역 조회 (8) 18취업 DCG등록당식,과학역이터세ං (파달받기)                                                                                                    |
| ■ 제출이력 ~                        | 2019-0527082 처리완료 user00_20190619222629     | <u>같 변 세공정도 반 세공유영 반 세공파일명 바</u><br>파일업로드 콘텐트 등록 DOI등록양식_과학데이터 <i>x</i> | 내 문제         통지 방법         차지당을         처리전환상태         거리만트           Si 오운딩크          지리개시입시         2019-05-19 222629         처리존환입시         2019-06-19 222629 |
| 제출이력 조회                         | 2 2019-0527081 user00_20190619220646        | 웹UI 콘텐트 등록 2019-0527081.xml                                             | 등록일시 2019-06-19 222829<br>Gr DOI산제요정                                                                                                    |
| 교통계 <                           | 3 2019-0527080 처리완료 user00_20190619220434   | 파일업로드 콘텐트 등록 DOI등록양식_연구보고서x                                             | G 문의사항 < 제출처리결과                                                                                                    |
|                                 | 4 2019-0527079 user00_20190619220303        | 웹UI 콘텐트 등록 2019-0527079xml                                              | ● 중돌 관리 처리결과 모두한트 저리                                                                                                    |
| · 오듀딩크 〈                        | 5 2019-0527078 user00_20190619220250        | 웹UI 콘텐트 등록 2019-0527078.xml                                             | · · · · · · · · · · · · · · · · · · ·                                                                                                    |
| ☞ DOI삭제요청                       | 6 2019-0527077 처리완료 user00_20190619215850   | 파일업로드 콘텐트 등록 DOI등록양식_연구보고서x                                             | 등록 앞시 2019-06-19 222629 처리 동                                                                                                    |
| ☑ 문의사항 <                        | 7 2019-0527076 처리완료 user00_20190619210912   | 파일업로드 콘텐트 등록 DOI등록양식_논문(user00:                                         |                                                                                                    |
|                                 | 8 2019-0527057 처리완료 UR-BATCH-20190618193601 | 파일업로드 url-replace.8337857197196                                         | No DOI 건수 URL                                                                                                    |
| 😈 풍을 된다                         | 9 2019-0527056 처리완료 user00_20190618193523   | 파일업로드 콘텐트등록 DOI등록양식_논문xdsx                                              | 5 1 10.23200/KTK/PKF0.0000255551 1 C <sup>2</sup> http://tkolkoreantk.com/TK0tKTKP-KF0-00                                                                        |
|                                 | 10 2019-0527055 처리완료 user00_20190618193335  | 파일업로드 콘텐트등록 DOI등록양식_프로시딩xlsx                                            | 2 10.23200/KTKPKFO.0000255552 1 C <sup>2</sup> http://tkoikoreantk.com/TKOEKTKP-KFO-00                                                                           |
|                                 | 11 2019-0527054 처리완료 user00_20190618193155  | 파일업로드 콘텐트등록 DOI등록양식_프로시팅xisx                                            | 3 10.23200/KTKPKFO.0000255553 1 C http://tkoikoreantk.com/TKD1KTKP-KFO-00                                                                                        |
|                                 | 12 2019-0527053 처리완료 user00_20190618191822  | 파일업로드 콘텐트등록 DOI등록양식_논문xlsx                                              | 4 1023200/KTK9KF0000255594 1 C2*http://tkoikoreantik.com/TKOIKTK9-KF0-00<br>5 1023200/KTK9KF0000255595 1 C2*http://tkoikoreantik.com/TKOIKTK9-KF0-00             |
|                                 | 100 <b>v</b>                                | 1/1 페이지 (총 12 건 중 1 ~ 12 번째)                                            |                                                                                                    |
|                                 |                                             | •                                                                       |                                                                                                    |

[제출현황 조회 화면]

#### [제출이력 조회 화면]

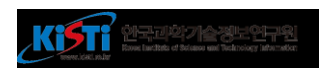

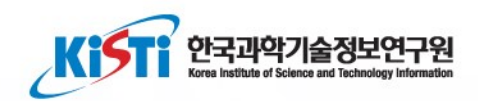

# URL 갱신하기

#### URL 일괄갱신

# 홈페이지 개편 등의 사유로 콘텐트의 URL이 변경된 경우 이용 • URL 일괄갱신메뉴 이용

- 우선적으로 DOI-URL 관리가 필요
- DOI와 변경된 랜딩페이지 URL를 입력하여 제출

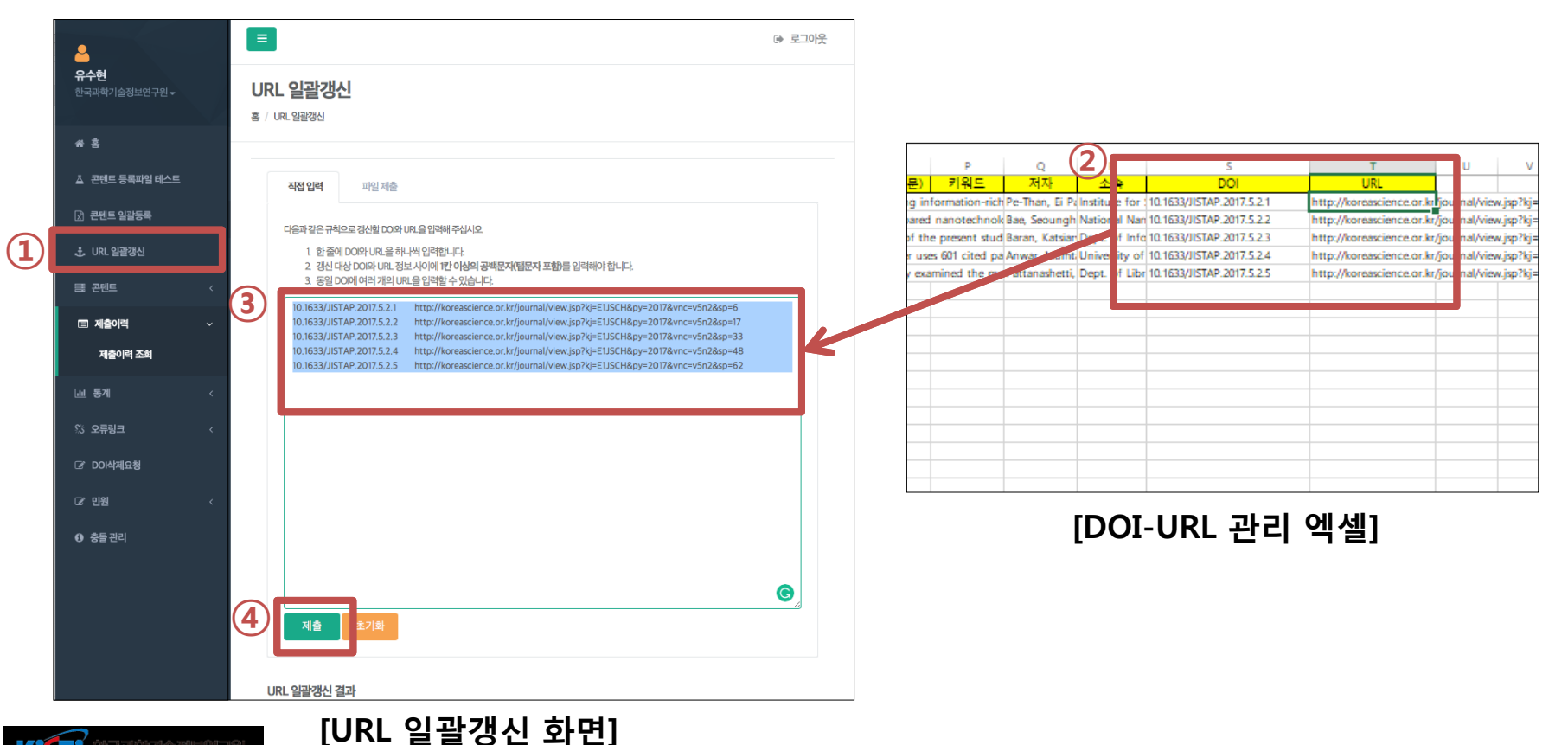

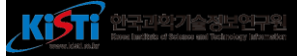

#### URL 일괄갱신

# URL 일괄갱신 결과를 화면 하단 목록에서 확인<br/> • 제출이력에서도 결과 확인 가능

▪ DOI 핸들시스템에 적용까지 약 5분 소요

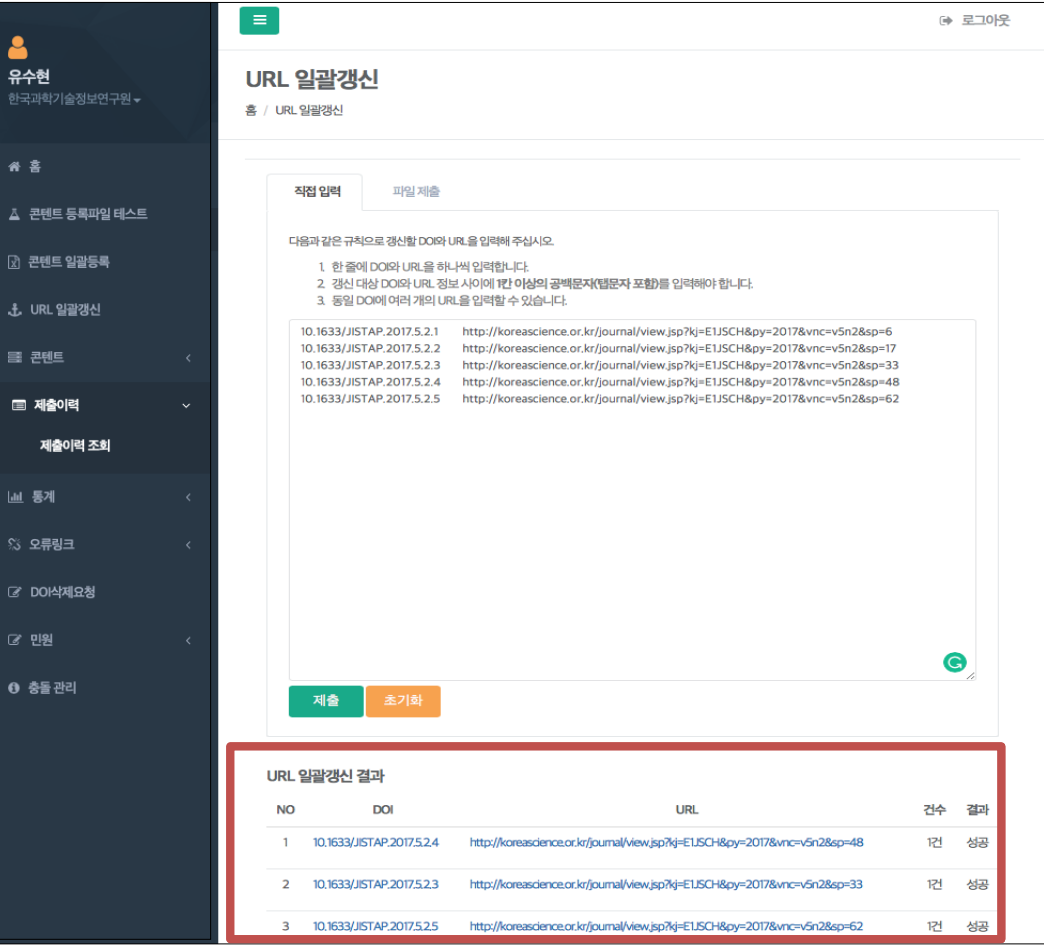

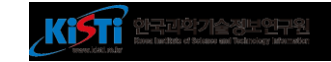

## 감사 합니다.

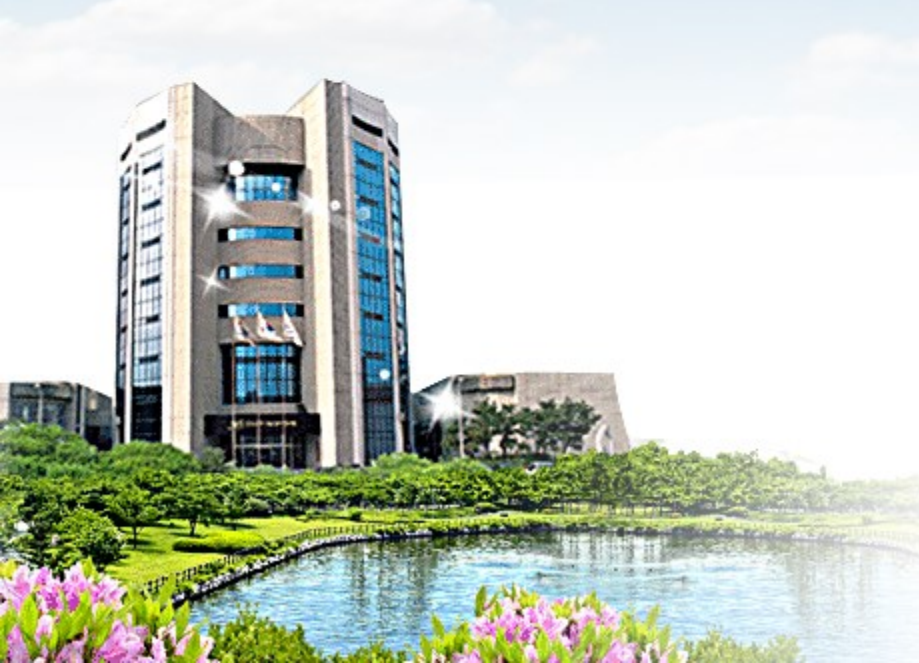

ISTI